## 中壢高商線上成績輸入、學期成績計算說明【跨班】

2024.6.18 製作

## 一、登入線上查詢系統

- 網址 | https://sco.clvsc.tyc.edu.tw/auth/Auth/Login?sys=ICampus
- 或 學校首頁 → 校園系統 → 常用系統 → 欣河智慧校園 → 線上查詢系統 或 學校首頁 → 教師 → 常用資訊系統 → 智慧校園系統 → 線上查詢系統

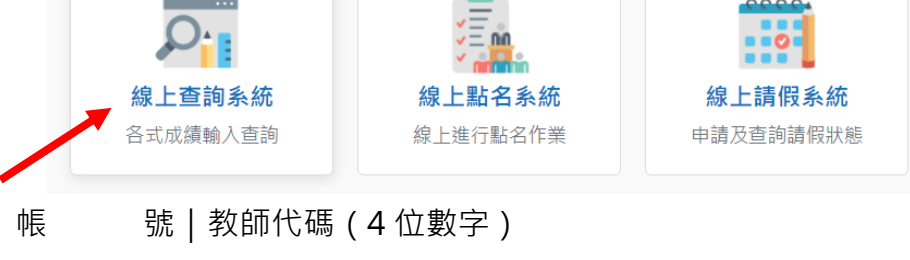

二、線上輸入成績步驟

身分證字號 | 字母大寫

- 1. 進入系統後,點選左側【校務行政系統】→【成績輸入計算列印】
- 2. 跨班課程,請點選上方【跨班】,選擇您要輸入的考試項目

跨班課程 | 多元選修、本土語文、綜高二數學 A/B、綜高學群跑班選修......

\*考試項目有「●」表示目前有開放輸入成績

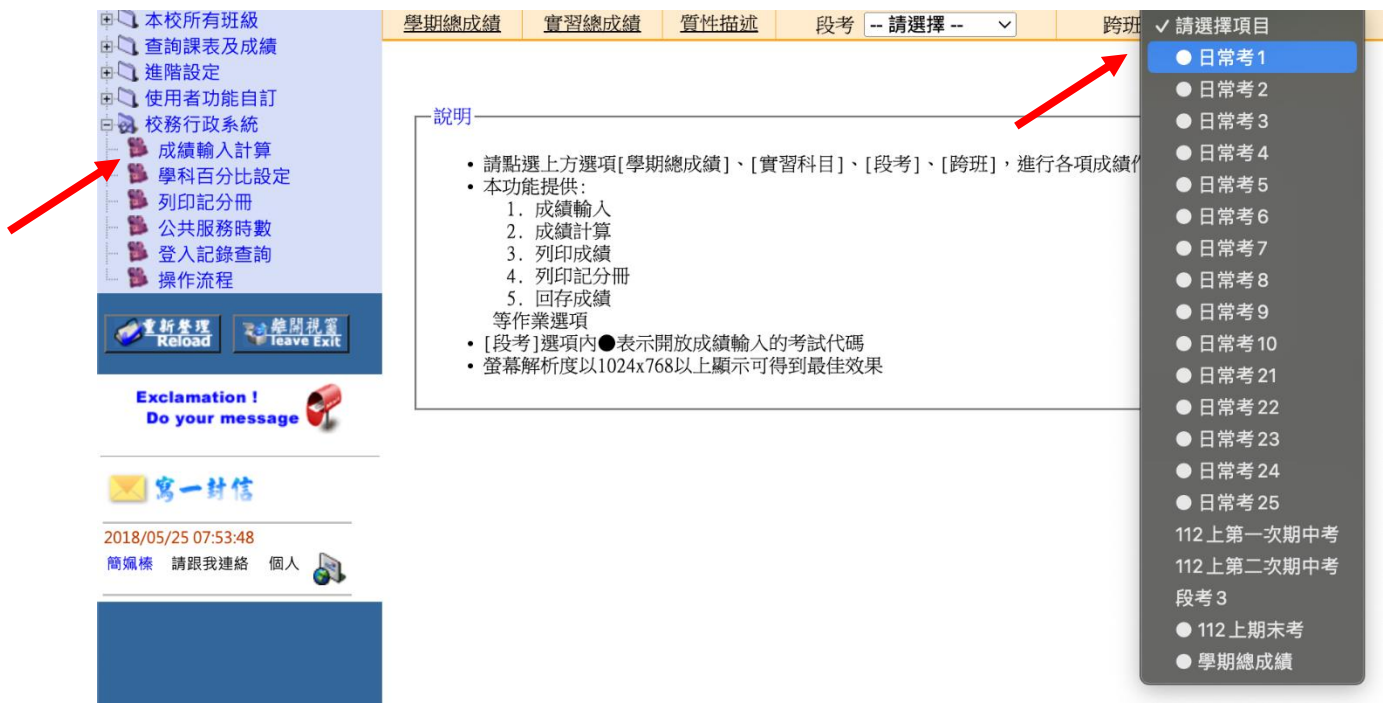

- 3. 點選右方【成績輸入/修改】進入成績輸入畫面, 在成績欄位中輸入成績
  - 缺 | 表示學生此科目考試缺考
  - 弊 | 表示學生此科目考試作弊
  - 免 | 表示學生此科目考試免修,毋須參加考試

| 學期總成績 | 實習總成績     | 質性描述         | 段考 -  | 請選擇     | ~    | 跨班          | ●日常考1 | ~       |
|-------|-----------|--------------|-------|---------|------|-------------|-------|---------|
|       |           |              |       |         |      |             |       |         |
| 成績輸入  | 開放時間 : 2  | 2023/12/27 ~ | 2024/ | 1/24    |      |             |       |         |
| 選取    |           | 跨班、          | 選重補   | 修 <日常考1 | > 查訴 | 回結果         |       |         |
| □ 修   | 課班級 科     | 目 屬性和        | 科目學期  | 狀態      | 教務   | 遞成績 教       | 務處成績  | 暫存檔成績   |
| _ j   | 資二選 應用科技記 | 已錄學習歷程 選修    | 二上    | 尚未輸入    | 列    | 印成績列        | 印記分冊  | 成績輸入/修改 |
| □成績處理 |           |              |       |         |      |             |       |         |
| 回存勾選  | 成績        |              |       |         |      |             |       |         |
|       |           |              |       |         |      | · · · · · · |       |         |

 成績輸入完畢後,請點選【儲存資料】,將成績儲存為暫存檔,此時「狀態」欄位會 顯示為「已暫存」;若您要修改成績,請再點選【成績輸入/修改】

|        |      |        |         | 201195 | H/J   | NH N |      |      |      |           |         |
|--------|------|--------|---------|--------|-------|------|------|------|------|-----------|---------|
| 學期總成績  | 實習   | 烈總成績   | 質性描述    | Ì      | 段考 -  | 請選擇  | ~    | ]    | 跨班   | ●日常       | 考1 ~    |
|        |      |        |         |        |       |      |      |      |      |           |         |
| 成績輸〉   | 入開放明 | 寺間 : 2 | 023/12/ | 27 ~   | 2024/ | 1/24 |      |      |      |           |         |
| 選取     |      |        |         | 跨班、    | 選重補   | 修 <日 | 常考1> | 查詢結  | 果    |           |         |
|        | 修課班級 | 科      | 目       | 屬性利    | 4目學期  | 狀    | 態    | 教務處向 | 戈績 教 | x<br>務處成績 | i 暫存檔成績 |
|        | 資二選  | 應用科技記  | 錄學習歷程   | 選修     | 二上    | 근민   | 暫存   | 列印成  | 績 3  | 列印記分冊     | 成績輸入/修改 |
| □ 成績處3 | 哩——  |        |         |        |       |      |      |      |      |           |         |
| 回存勾    | 選成績  |        |         |        |       |      |      |      |      |           |         |

- 5. 請【勾選】您要回存的跨班科目成績,選取完成後,再點選【回存勾選成績】
- 6. 回存完畢後,此時跨班科目成績的「狀態」欄位會顯示為「已回存」;

| 若您還      | 要修改          | <b>b</b> 跨班科 | 目成績       | ,請再   | 點選【月   | 戓績輸入    | /修改】    |         |
|----------|--------------|--------------|-----------|-------|--------|---------|---------|---------|
| 學期總成績    | <u>責 實</u> 習 | <u>總成績</u>   | <u> </u>  | 段考·   | - 請選擇  | ~       | 跨班 ●日常考 | 1 ~     |
|          |              |              |           |       |        |         |         |         |
| 成績輸      | 入開放明         | 寺間 : 202     | 3/12/27 ~ | 2024/ | 1/24   |         |         |         |
| 選取       |              |              | 跨班        | 、選重補  | 修 <日常考 | 1> 查詢結果 |         |         |
|          | 修課班級         | 科目           | 屬性        | 科目學期  | 狀態     | 教務處成    | 績 教務處成績 | 暫存檔成績   |
| <b>_</b> | 資二選          | 應用科技記錄學      | 學習歷程 選修   | 二上    | 已暫存    | 列印成績    | 列印記分冊   | 成績輸入/修改 |
| 一成績處     | 理            |              |           |       |        |         |         |         |
| 回存如      | 习選成績         |              |           |       |        |         |         |         |

| 學期總成績 | <u> 實習總成績</u> | 質性描述       | 段考 請選擇      | $\sim$ | 跨班 ●日常考1 |  |
|-------|---------------|------------|-------------|--------|----------|--|
|       |               |            |             |        |          |  |
|       |               |            |             |        |          |  |
| 成績齢入  | 期前時間 ・ 2      | 0023/12/27 | ~ 2024/1/24 |        |          |  |
| 成績輸入  | 開放時間 : 2      | 2023/12/27 | ~ 2024/1/24 |        |          |  |

| Γ | 選取   |      |            | 跨班 | 、選重補修 | ኝ <日常考1> | 查詢結果  |       |         |
|---|------|------|------------|----|-------|----------|-------|-------|---------|
|   |      | 修課班級 | 科目         | 屬性 | 科目學期  | 狀態       | 教務處成績 | 教務處成績 | 暫存檔成績   |
|   |      | 資二選  | 應用科技記錄學習歷程 | 選修 | 二上    | 已回存      | 列印成績  | 列印記分冊 | 成績輸入/修改 |
|   | 一成績處 | 理    |            |    |       |          |       |       |         |
|   | 四仔华  | 」 選  |            |    |       |          |       |       |         |

- 三、線上計算學期總成績步驟
  - 1. <u>期末考及日常考</u>成績都完成回存後,請點選上方【跨班】,再選擇「●學期總成績」

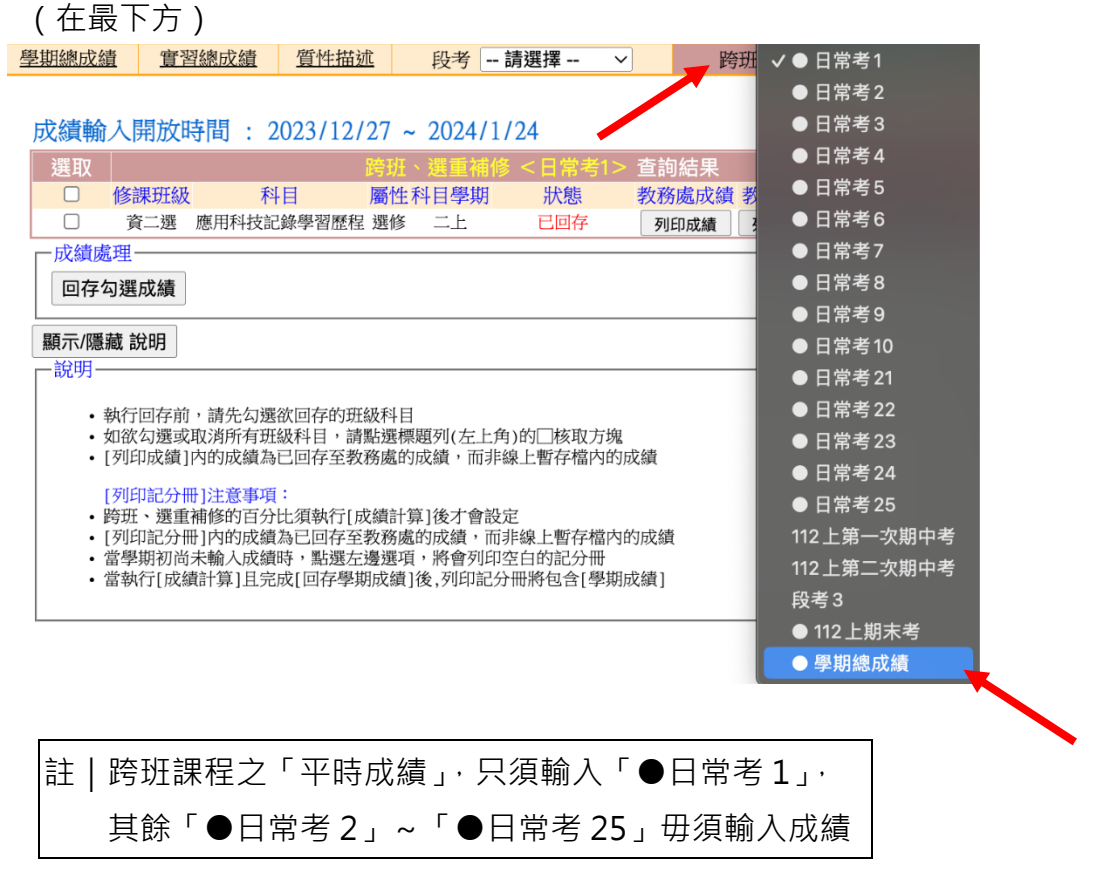

| 成績輸   | 入開放時           | 閉: 2024/1/15 | 5~2 | 2024/1/2      | 24      |       |       |       |
|-------|----------------|--------------|-----|---------------|---------|-------|-------|-------|
| 選取    |                |              |     | <b>巽重補修</b> 。 | <學期總成績> | 查詢結果  |       |       |
|       | 修課班級           | 科目           | 屬性  | 科目學期          | 狀態      | 教務處成績 | 教務處成績 | 暫存檔成績 |
|       | 資二選            | 應用科技記錄學習歷程   | 選修  | 二上            | 尚未輸入    | 列印成績  | 列印記分冊 |       |
| □□成績處 | 理——            |              |     |               |         |       |       |       |
| 學期成   | <b></b><br>載計算 | 回存勾選成績       |     |               |         |       |       |       |
|       |                |              |     |               |         |       |       |       |
|       |                |              |     |               |         |       |       |       |

|   |          |       | and the second second second second second second second second second second second second second second second |            | 1 Miles |     |              | aller 1. |     |     |      |
|---|----------|-------|----------------------------------------------------------------------------------------------------|------------|---------|-----|--------------|----------|-----|-----|------|
|   |          |       | 112學年度 第1學                                                                                                    | 期 老師 跨班    | 選重補     | 修班約 | <b></b> 战科目一 | ·覽表      |     |     |      |
|   |          | 修課班級  |                                                                                                    | 科目         | 屬性      | 學期  | 日常1%         | 日常2%     | 段考% | 期末% | 狀態   |
| - |          | 資二選   |                                                                                                    | 應用科技記錄學習歷程 | ≧ 選修    | 二上  | 100          | 0        | 0   | 0   | 尚未計算 |
|   | □學期成績計算- |       |                                                                                                    |            |         |     |              |          |     |     |      |
|   | 計算 重設    | 回到上一頁 |                                                                                                    |            |         |     |              |          |     |     |      |
|   |          |       |                                                                                                    |            |         |     |              |          |     |     |      |

|         |       | 112學年度 第14 | 學期 老師   | 跨班選重褚  | 修 班約 | 汲科目— | ·覽表  |     |     |     |
|---------|-------|------------|---------|--------|------|------|------|-----|-----|-----|
|         | 修課班級  |            | 科目      | 屬性     | 學期   | 日常1% | 日常2% | 段考% | 期末% | 狀態  |
|         | 資二選   |            | 應用科技記錄學 | 習歷程 選修 | 二上   | 100  | 0    | 0   | 0   | 已暫存 |
| □學期成績計算 | Į.—   |            |         |        |      |      |      |     |     |     |
| 計算 重設   | 回到上一頁 |            |         |        |      |      |      |     |     |     |
|         |       |            |         |        |      |      |      |     |     |     |

 請再次【勾選】您要回存學期總成績的跨班科目成績,選取完成後, 再點選【回存勾選成績】。系統會跳出對話框詢問「請問是否確定回存

| 所選成      | 績的線.       | 上暫存權       | 當?」 <sup>,</sup> | 請按      | 【確定】。   |            |      |          |       |
|----------|------------|------------|------------------|---------|---------|------------|------|----------|-------|
| 學期總成總    | 直 實習       | 總成績        | 質性描述             | 段考      | 請選擇     | $\sim$     | 跨功   | 표 ● 學期總成 | .績 ~  |
|          |            |            |                  |         |         |            |      |          |       |
|          | 1 月月七分日本日1 | E . 0004/1 | 115 00           | 04/1/04 |         |            |      |          |       |
| <b> </b> | 人用放時間      | ] : 2024/1 | /15 ~ 20         | 24/1/24 |         |            |      |          |       |
| 選取       |            |            |                  | 班、選重補   | 修 <學期總成 | 績 > 查詢     | 結果   |          |       |
|          | 修課班級       | 科目         | J                | 屬性 科目粤  | 期 狀態    | 教          | 務處成績 | 教務處成績    | 暫存檔成績 |
|          | 資二選        | 應用科技記錄     | 學習歷程             | 選修 二上   | : 已暫存   | <b>子</b> 歹 | 间印成績 | 列印記分冊    |       |
| □ 成績處    | 理          |            |                  |         |         |            |      |          |       |
| 學期成      | a<br>結計算 回 | 存勾撰成績      |                  |         |         |            |      |          |       |
|          |            |            |                  |         |         |            |      |          |       |
|          |            |            |                  |         |         |            |      |          |       |
|          |            |            |                  |         |         |            |      |          |       |

 此時跨班科目成績的「狀態」欄位才會顯示為「已回存」。可點選【列印成績】, 確認最後上傳系統之「學期總成績」是否正確。

| 學期總成績        | 直直        | 習總成績     | 質性描述       |       | 段考   | · 請選擇 | ~   |      | 跨班  | ● 學期總成 | えんしょう くうしん くうしん しんしん しんしん しんしん しんしん しんしんしん しんしんしん しんしんしん しんしんしん しんしんしん しんしんしんしん しんしんしん しんしんしん しんしんしんしん しんしんしんしんしんしんしんしんしんしんしんしんしんしんしんしんしんしんしんしん |
|--------------|-----------|----------|------------|-------|------|-------|-----|------|-----|--------|----------------------------------------------------------------------------------------------------|
|              | * 88.4.84 |          |            |       | 10.1 |       |     |      |     |        |                                                                                                    |
| <b>反</b> 績輸/ | 人開放時[     | 間 : 2024 | /1/15 ~ 20 | )24/1 | /24  |       |     |      |     |        |                                                                                                    |
| 選取           |           |          |            |       | 重補修  | <學期總成 | え績> | 查詢結果 |     |        |                                                                                                    |
|              | 修課班級      | 彩        | 目          | 屬性;   | 科目學期 | 狀態    |     | 教務處成 | 績 考 | 教務處成績  | 暫存檔成績                                                                                                    |
|              | 資二選       | 應用科技語    | 已錄學習歷程     | 選修    | 二上   |       | 与   | 列印成績 |     | 列印記分冊  |                                                                                                    |
| □ 成績處        | 理———      |          |            |       |      |       |     |      |     |        |                                                                                                    |
| 學期成          | 績計算       | 回存勾骥成綱   | ¥          |       |      |       |     |      |     |        |                                                                                                    |
|              |           |          | 4          |       |      |       |     |      |     |        |                                                                                                    |